# Come annullare la registrazione di un router serie RV34x dall'account virtuale di Smart Software Licensing

# Obiettivo

Cisco Smart Software Licensing è un nuovo modo di concepire le licenze. Semplifica l'esperienza di gestione delle licenze a livello aziendale, semplificando l'acquisto, l'installazione, il monitoraggio e il rinnovo del software Cisco. Fornisce visibilità sulla proprietà e sul consumo delle licenze tramite un'unica e semplice interfaccia utente.

Con Smart Software Manager è possibile organizzare e visualizzare le licenze in gruppi denominati account virtuali. La registrazione dei dispositivi nell'account virtuale consente di gestire le licenze per reparti, aree o sedi all'interno dell'organizzazione. Utilizzando i token di registrazione delle istanze del prodotto, è possibile registrare facilmente i dispositivi con i relativi UDI (Unique Device Identifier).

**Nota:** per informazioni su come registrare una licenza Smart Software su un router serie RV34x, fare clic <u>qui</u> per istruzioni.

Tuttavia, in scenari quali l'aggiornamento di un dispositivo registrato a un nuovo modello o la sostituzione in garanzia, la rimozione fisica del dispositivo dalla rete non comporta l'eliminazione dell'istanza del prodotto dall'account virtuale. Ciò significa che utilizzerà ancora le licenze utilizzate per la registrazione. In questo caso, è necessario annullare manualmente la registrazione del dispositivo ed eliminare la relativa istanza del prodotto dall'account virtuale. Una volta annullata la registrazione dell'istanza del prodotto, questa non verrà più visualizzata in Smart Software Manager e le licenze utilizzate verranno rese disponibili per altri prodotti nell'account virtuale.

In questo documento viene spiegato come annullare la registrazione di un dispositivo dall'account virtuale.

## Dispositivi interessati

• Serie RV34x

## Versione del software

• 1.0.01.16

# Annullare la registrazione di un router RV34x dall'account virtuale

#### Annullare la registrazione del router RV34x

Passaggio 1. Accedere all'utility basata sul Web del router, quindi selezionare **Status and Statistics > System Summary** (Stato e statistiche).

**Nota:** Le opzioni disponibili possono variare a seconda del modello esatto del dispositivo. nell'esempio viene usato il router RV340.

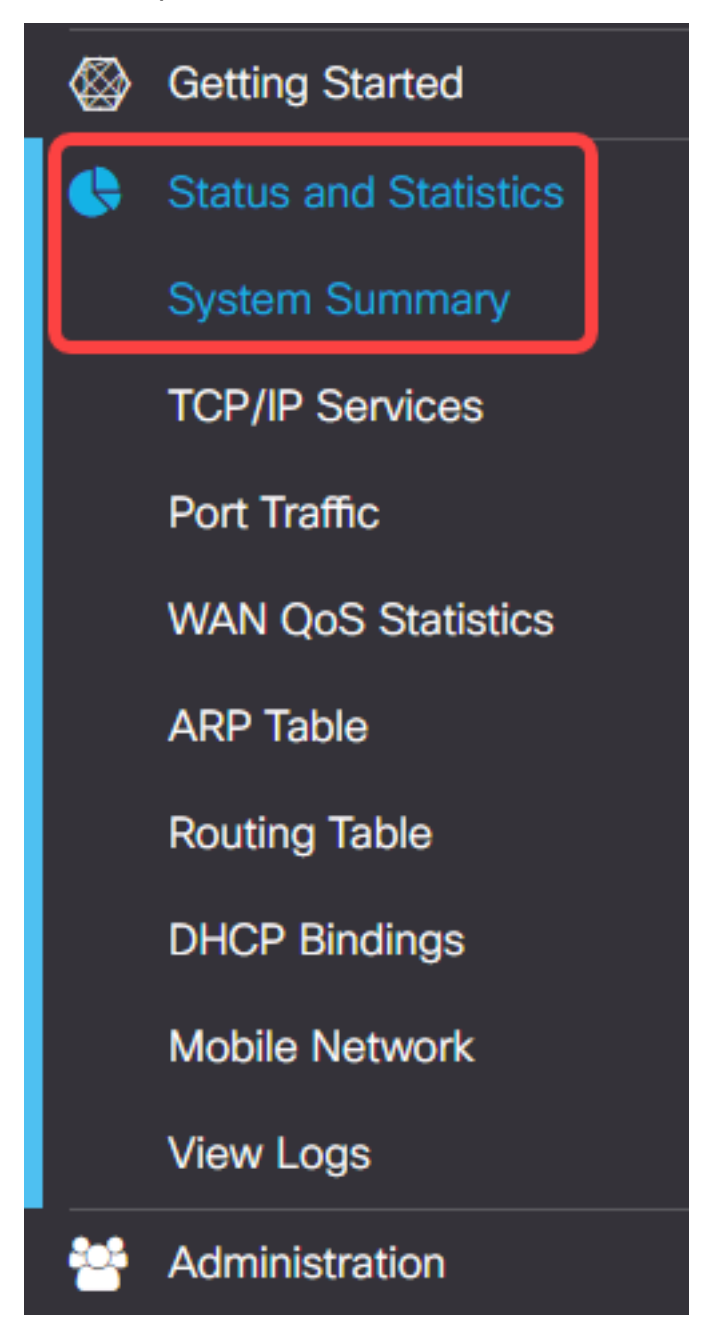

Passaggio 2. Prendere nota del nome host del router.

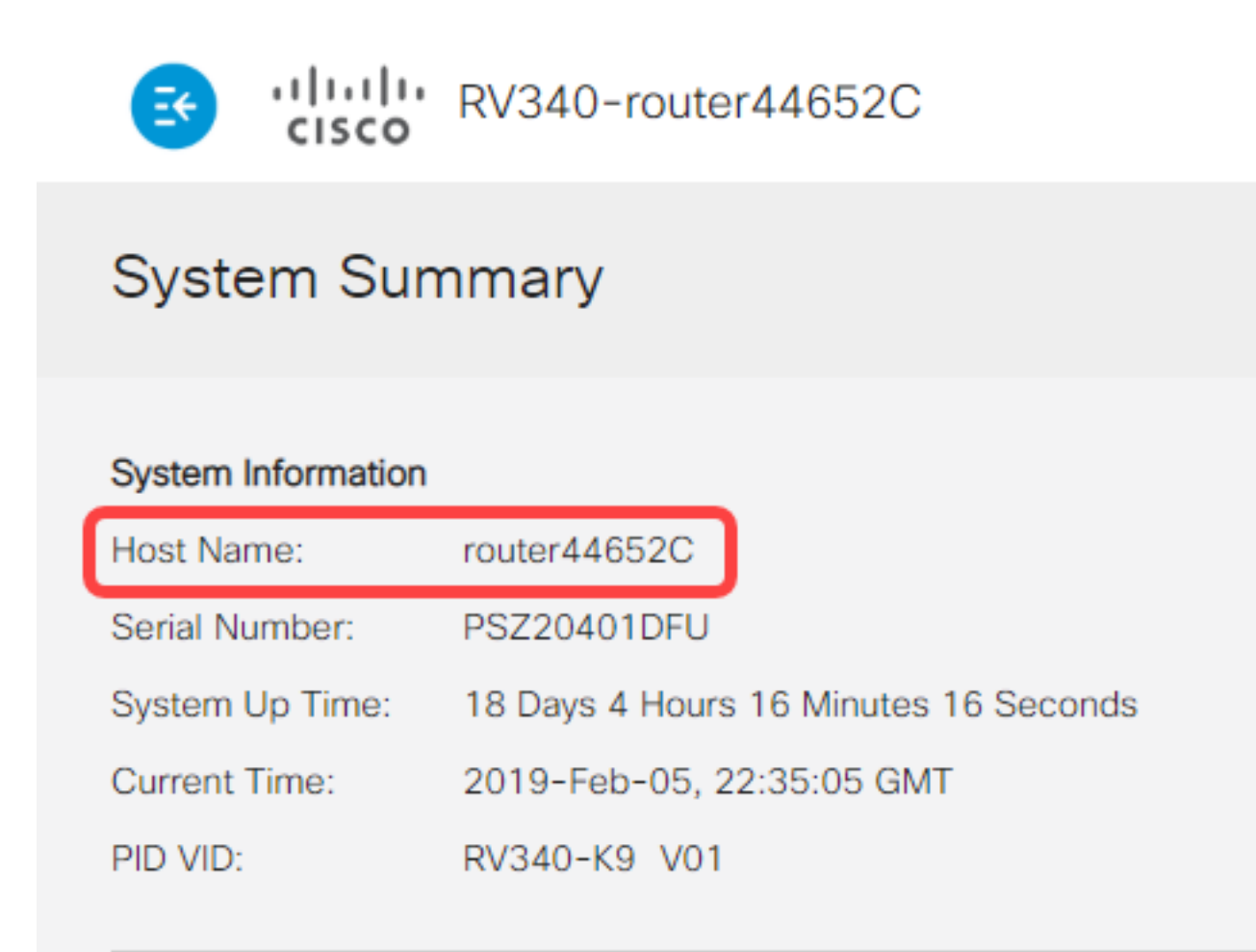

Nota: Nell'esempio, il nome host è router446C5E.

Passaggio 3. Scegliere Amministrazione > Licenza.

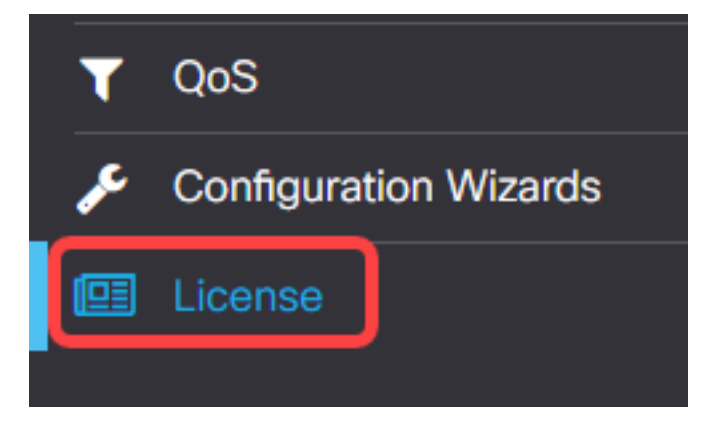

Passaggio 4. Nella pagina Licenza, fare clic sul pulsante **Azioni** per visualizzare le opzioni disponibili.

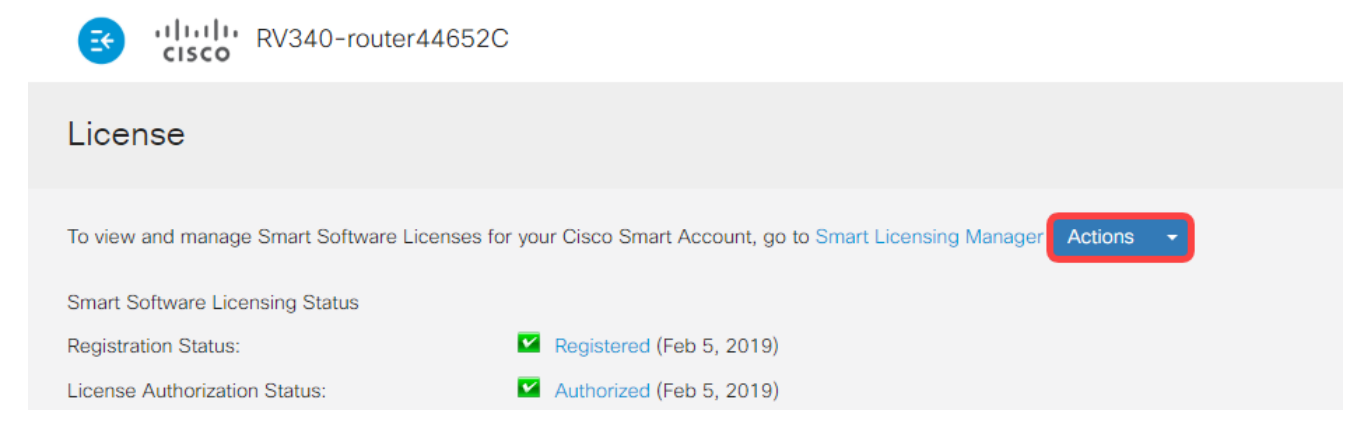

Passaggio 5. Scegliere Annulla registrazione dall'elenco a discesa Azioni.

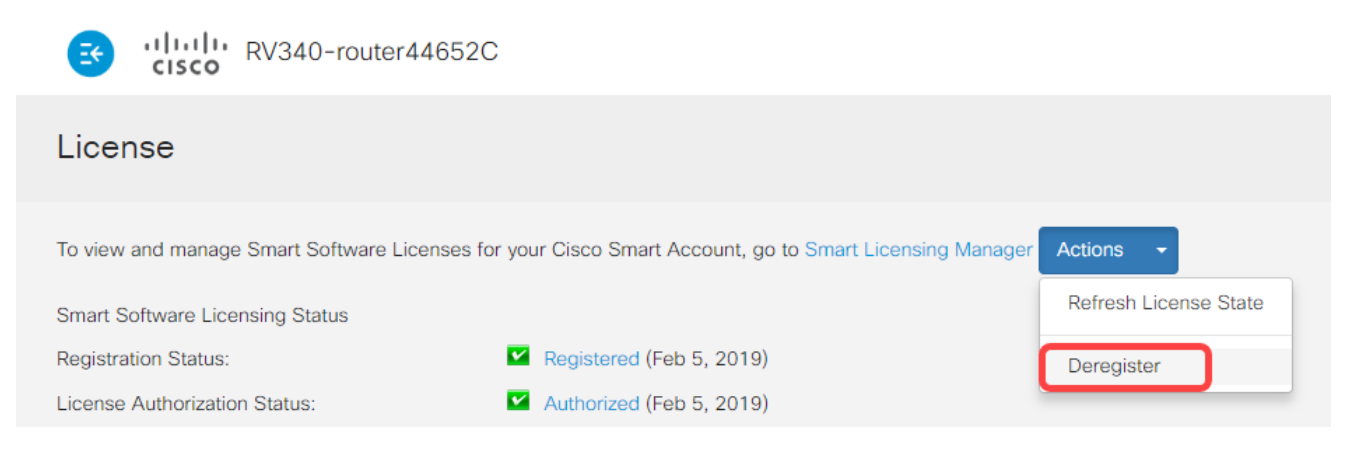

Passaggio 6. Fare clic sul pulsante **Annulla registrazione** per confermare l'annullamento della registrazione.

|             | Confirm Deregistration                                                                                                    | × |
|-------------|----------------------------------------------------------------------------------------------------|---|
| Cisc        | If you deregister this Product Instance from Smart Software Licensing, it will no<br>longer appear in Smart Software Manager and the licenses it is using will be<br>make available for use by other products in the Virtual Account. |   |
| egi:<br>uth | Deregister                                                                                                    |   |

La registrazione del router RV34x è stata annullata.

| CISCO RV340-router44652C                                                                                                    |  |  |  |  |  |  |
|----------------------------------------------------------------------------------------------------|--|--|--|--|--|--|
| License                                                                                                    |  |  |  |  |  |  |
|                                                                                                    |  |  |  |  |  |  |
| <ul> <li>You are currently running in Evaluation Mode. To register your Example Cisco Product with Cisco Smart Software Licensing:         <ul> <li>Ensure this product has access to the internet. This might require to edit the Transport Settings.</li> <li>Click here to access your Cisco Smart Account.</li> <li>Navigate to the Virtual Account containing the licenses to be used by this Product Instance.</li> <li>Generate a Product Instance Registration Token (this identifies your Smart Account) and copy or save it</li> <li>Click the register button below and paste the Token into the window that appears</li> </ul> </li> </ul> |  |  |  |  |  |  |
| Smart Software Licensing Status                                                                                                    |  |  |  |  |  |  |
| Registration Status: A Unregistered                                                                                                    |  |  |  |  |  |  |
| License Authorization Status: Sealuation Expired (May 14, 2018)                                                                                                    |  |  |  |  |  |  |
| Export-Controlled Functionality: Not Allowed                                                                                                    |  |  |  |  |  |  |

### Verifica router RV34x non registrato dall'account virtuale

Passaggio 1. Utilizzando il browser Web, accedere alla pagina <u>Cisco Software Central</u> e quindi allo Smart Account.

| Log into an Existir                  | ng Account |
|--------------------------------------|------------|
| User Name                            |            |
| ccoesup                              |            |
| Password                             |            |
| •••••                                |            |
| Log In                               |            |
| Forgot your user ID and/or password? |            |

Nota: Se non si dispone ancora di un account, crearne uno nuovo facendo clic su **Registra** ora.

| Create A New Account                                                                                                    |     |  |  |  |  |  |  |
|----------------------------------------------------------------------------------------------------|-----|--|--|--|--|--|--|
| There are various levels of access depending on your<br>relationship with Cisco. Review the benefits of registration<br>find the level that is most appropriate for you. | and |  |  |  |  |  |  |
| Register Now                                                                                                    |     |  |  |  |  |  |  |

Passaggio 2. Nella pagina Cisco Software Central, scegliere Licenza > Licenze Smart Software.

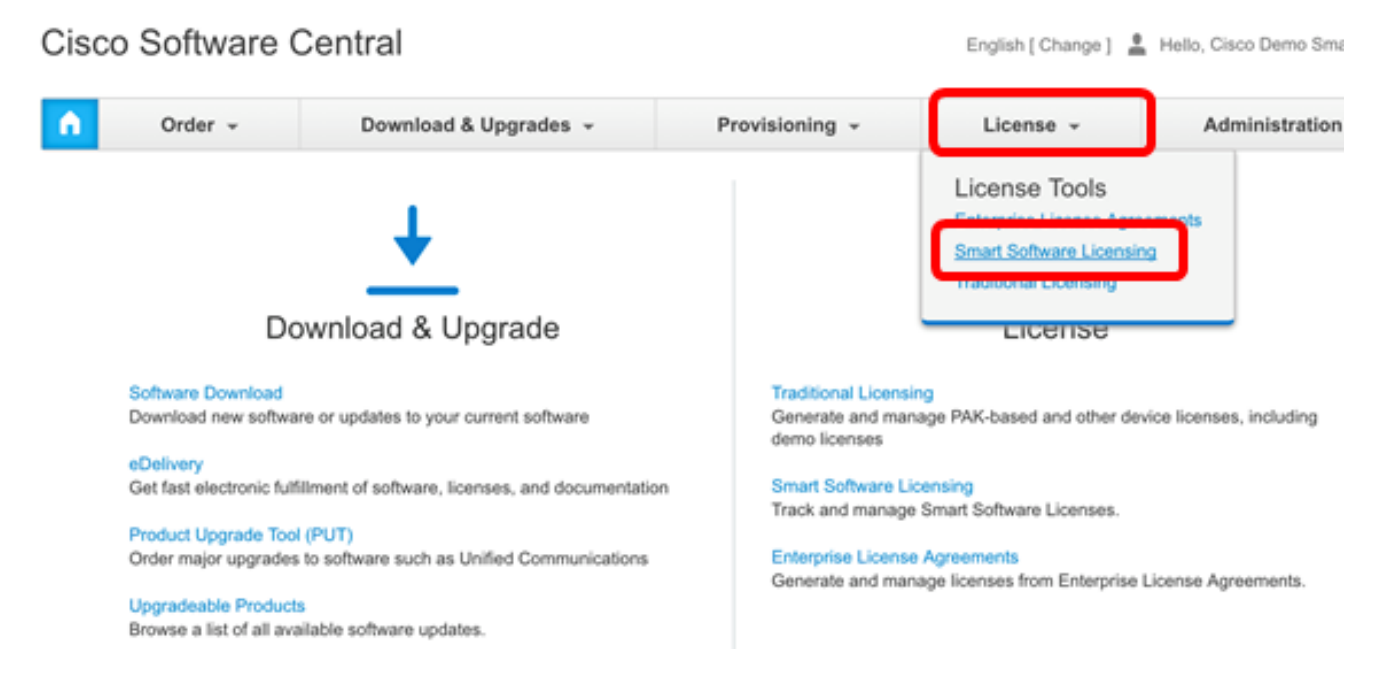

**Nota:** In alternativa, è possibile fare clic su **Smart Software Licensing** nell'area License (Licenze).

| <b>n</b> | Order -                                                                                                    | Order - Download & Upgrades -                                           |  | ovisioning 👻                                                                                                    | License -                                  | Administration      |  |  |
|----------|----------------------------------------------------------------------------------------------------|-------------------------------------------------------------------------|--|----------------------------------------------------------------------------------------------------|--------------------------------------------|---------------------|--|--|
|          | Do                                                                                                    | wnload & Upgrade                                                        |  |                                                                                                    | License                                    |                     |  |  |
|          | Software Download<br>Download new software or updates to your current software<br>eDelivery<br>Get fast electronic fulfillment of software, licenses, and documentation |                                                                         |  | Traditional Licensing<br>Generate and manage PAK-based and other device licenses, including<br>demo licenses<br>Smart Software Licensing<br>Hack and manage omait Software Licenses. |                                            |                     |  |  |
|          | Order major upgrade 100<br>Order major upgrades<br>Upgradeable Products<br>Browse a list of all ava                                                                     | to software such as Unified Communications<br>salable software updates. |  | Enterprise License<br>Generate and man                                                                                                    | Agreements<br>age licenses from Enterprise | License Agreements. |  |  |

Passaggio 3. Fare clic su Magazzino > Istanze prodotto.

```
Cisco Software Central > Smart Software Licensing
```

# Smart Software Licensing

| Alerts                  | entory License | Conversion   Reports | I | Email Notification | Satellites | I | Activity |  |
|-------------------------|----------------|----------------------|---|--------------------|------------|---|----------|--|
| Virtual Account: sbsb 💌 |                |                      |   |                    |            |   |          |  |
| General                 | Licenses       | Product Instances    | ) | Event Log          |            |   |          |  |

Passaggio 4. Dalla tabella Istanze del prodotto, verificare se il nome host del dispositivo è elencato. Se il dispositivo non è presente nell'elenco, significa che la registrazione è stata completamente annullata.

**Nota:** Nell'esempio, il router 446C5E non è elencato tra i dispositivi registrati nella tabella Istanze del prodotto.

| eneral    | Licenses | Product Instances | Event Log            |                    |                       |
|-----------|----------|-------------------|----------------------|--------------------|-----------------------|
| •         |          |                   | Search by N          | Name, Product Type | Q                     |
| ame       |          | Product Type      | Last Contact         | Alerts             | Actions               |
| uter44571 | 19       | GATEWAY           | 2017-Feb-28 18:40:05 |                    | Actions. <del>*</del> |
| uter445A0 | A        | GATEWAY           | 2017-Apr-21 19:13:12 |                    | Actions.*             |
| uter44640 | 00       | GATEWAY           | 2017-Apr-11 04:16:56 |                    | Actions. <del>x</del> |
| uter44745 | i3       | GATEWAY           | 2017-Apr-10 01:34:59 |                    | Actions.*             |
|           |          |                   |                      |                    | Showing All 4 Records |

A questo punto è necessario verificare l'istanza del prodotto rimossa dagli account virtuali.

**Nota:** Per informazioni su come gestire le istanze del prodotto nell'account virtuale, fare clic <u>qui</u> per istruzioni.